# 第4回 AYAがんの 医療と支援のあり方研究会学術集会 オンライン進行マニュアル

セッション開催方法 概要(全セッション共通)

| 項目             | 詳細                                                                                      |
|----------------|-----------------------------------------------------------------------------------------|
| 開催方法           | 完全オンライン                                                                                 |
| 参加場所           | 任意の場所(全員勤務先・自宅等)<br><mark>※会場の使用なし</mark>                                               |
| 発表スライド表示<br>方法 | 演者自身によるzoom画面共有<br>※スライド <mark>事前提出なし</mark> ・音声入りスライド作成不要                              |
| 質問受付方法         | 【主題セッション】<br>質問者はzoom内でチャット機能にて投稿。<br>【MiniOral】<br>質問者はzoom内でマイクオンで音声にて受付<br>※チャット機能使用 |
| 当日のログイン        | セッション開始時間の <b>30分前</b><br>※事前カメラチェック・座長進行方法打合せ・画面共有<br>リハーサルを行いますので、全員必ずご出席ください。        |

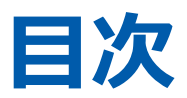

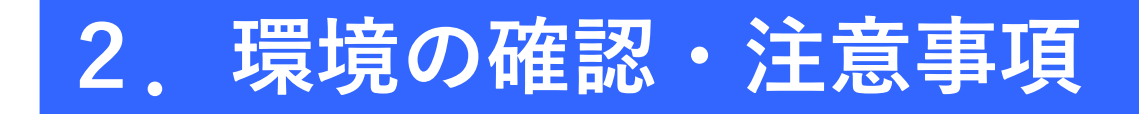

# 3. セッション開始時の設定

①氏名表示の変更
 ②ビデオの設定
 ③画面表示設定
 ④マイク・ビデオの設定(開始直前)

# 4. セッション開始~終了手順

セッション開始
 ②座長による演者紹介と演者の発表前
 ③演者の発表
 ④座長・演者の質疑応答

はじめて「Zoom」を使用する場合、以下のリンクより「ミーティング用Zoomクライアント」 ボタンをクリックし、ダウンロードをお願いいたします。 <u>https://zoom.us/download#client\_4meeting</u> ご使用2回目以降からはアプリが自動的に起動します。 ※事前にZoomのインストールを推奨しております。 直前に行うと、正常にダウンロードされない場合、セッション開始に間に合わなくなります。

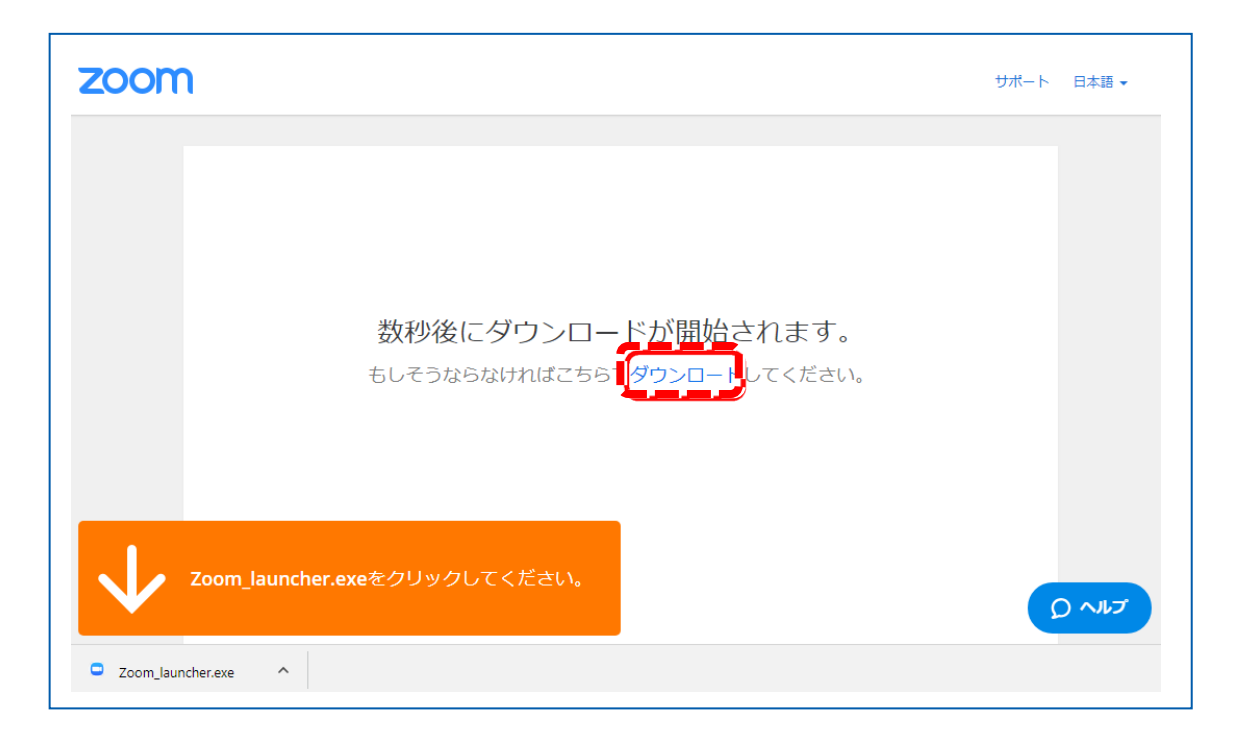

# 「Zoom」へのログイン①

URLをクリックいただくと、 以下のような画面が表示されます。 スタッフがログインの承認をするまで この状態で少しお待ちください。

スタッフによる承認が完了しますと この画面に移行します。 「コンピューターでオーディオに参加」を 選択してください。

![](_page_4_Figure_4.jpeg)

# 「Zoom」へのログイン②

## 左下の「ビデオの開始」を選択してください。 選択直後、PCのカメラが起動すると、ログインいただいた皆様のカメラ映像が表示されます。

![](_page_5_Picture_3.jpeg)

# 2. 環境の確認・注意事項

WEB会議システム「Zoom」を使用して行います。 以下の注意点をあらかじめご確認ください。

## 環境の確認

- インターネットにつながる<u>通信環境がよい場所</u>でご準備ください。
- 極力静かな場所で雑音が入らないようお願いいたします。
- お持ちのPCに**カメラ、スピーカー、マイク**が付属されているかご確認ください。
- 可能な限り、マイク付きイヤホンやヘッドセットマイクをご使用ください。
- PCの負担軽減のため、ご自身のPC上で不要なアプリケーションは
   全て閉じてください。

# 2. 環境の確認・注意事項

## 注意事項

## ①Zoom Meetingへの入室について

セッション毎に個別のZoom URLを運営事務局にて設定し、事前にメールにてご連絡いたします。 オリエンテーションをいたしますので、セッション開始の「30分前」にZoomにアクセスをお願い いたします。※Zoom URLは、ご本人様以外への共有はお控えください。

## ②Zoom内の発表スライドデータの画質について

座長・演者の先生方は、参加者側で視聴されている音声付き発表スライドデータをZoom内にて視聴 いただけます。

#### ③登壇者(座長・演者)の通信不良が起きた場合

<u>座長の場合:</u>

2名の座長のうち、もう一方の座長にて進行を継続いただくようお願いいたします。

<u>演者の場合:</u>

発表順を変更し、セッション最後のご発表にいたします。

座長の先生は、その旨を視聴者へご案内ください。

# 2. 環境の確認・注意事項

## ④視聴者の質疑について

参加者は質問がある場合に、まずはチャットにて申し出ます。 こちらにコメントが流れますので、座長は適宜質問者を指名し、参加者へ発言を促してください。

![](_page_8_Figure_3.jpeg)

# ログイン後~セッション開始前の 設定変更手順

①氏名表示の変更
 ②ビデオの設定
 ③マイク・ビデオの設定(開始直前)

①氏名表示の変更

#### ご自身の枠の左下にお名前が表示されます。 お名前表示を「右クリック」の上、以下の例の通り「名前の変更」を選択し、 設定を変更ください。

![](_page_10_Figure_3.jpeg)

![](_page_11_Picture_1.jpeg)

左下のビデオボタンの「上矢印」をクリックし、「ビデオ設定」画面に移動してください。 以下2項目のチェックを確認してください。

- 「ビデオに参加者の名前を常に表示します」にチェックを入れる
- 「ビデオ以外の参加者を非表示」のチェックをはずす ※下にスクロールすると表示されます。

![](_page_11_Figure_5.jpeg)

![](_page_12_Picture_0.jpeg)

## ③画面表示設定

## 画面表示については、以下の2種類がありますが、どちらに設定いただ いても問題ありません。

▶スピーカービュー:話している人の映像が大きく表示されます。 音声付きスライドが流れている時間はこちらをお勧めします。

▶ギャラリービュー:参加者全員が均等に表示されます。

![](_page_12_Picture_5.jpeg)

# ④マイク・ビデオの設定(開始直前)

## 座長の場合:

**セッション開始「1分前」**に「ミュート解除」と「ビデオの開始」の設定をしてください。

![](_page_13_Picture_4.jpeg)

# ④マイク・ビデオの設定(開始直前)演者の場合:

## **セッション開始「1分前」**に「ミュート」にし、「ビデオの開始」の設定を外してください。

![](_page_14_Picture_3.jpeg)

# セッション開始~終了手順

①セッション開始
②座長による演者紹介と演者の発表前
③演者の発表
④座長・演者の質疑応答
⑤総合討論(セッションによって有無が異なります)
⑥セッションの終了

![](_page_16_Picture_0.jpeg)

# ①セッション開始

セッション開始時刻になりましたら、運営事務局より開始のご依頼をさせていただきます。 運営事務局の案内に従ってセッションを開始してください。

<u>※座長は演者の発表が始まりましたら、ビデオの停止を押して、カメラをオフにしてください。</u>

![](_page_16_Picture_4.jpeg)

# ②座長による演者紹介と演者の発表前

座長は演者をお呼びください。 (例)山田 太郎先生、よろしくお願いいたします。

### ※以降、発言がない場合には、ミュートにしてください。 ※座長は演者の発表が始まりましたら、ビデオの停止を押して、カメラをオフにしてくだ さい。

![](_page_17_Picture_4.jpeg)

# ③演者の発表(音声付スライドデータの再生)

演者はご自身で、画面共有にて発表スライドを開示ください。 スライドサイズは16:9推奨。

![](_page_18_Figure_3.jpeg)

## Zoom画面の下に表示されている 「画面共有」ボタンをクリック

クリックすると、デスクトップ画 面をはじめ、いまPC上で開いてい るアプリケーションの画面などが 一覧になって表示されますので、 共有したい画面を選びます。

# ④座長・演者の質疑応答

演者のご発表が終了したら、適宜質疑応答に移ってください。

## ※質疑応答が終了しましたら、演者はビデオを停止し、ミュートにしてください。

座長はそのまま次の演者をお呼びください。 以降、②③④の手順を繰り返し行ってください。

![](_page_19_Picture_5.jpeg)

## 5総合討論(有無はセッションにより異なります)

## 総合討論時には、すべての座長・演者の先生はカメラをオンにしてください。 マイクは発言時のみオンにするようにお願いいたします。

![](_page_20_Figure_3.jpeg)

![](_page_21_Picture_0.jpeg)

⑥セッションの終了

### セッションが終了いたしましたら、画面右下の「ミーティングを退出」をクリックして Zoomから退出してください。

![](_page_21_Figure_3.jpeg)